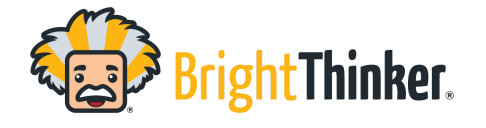

- In the event that a user forgets their password and does not have a password associated with their account, an Administrator can reset the user password.
- As an Administrator, navigate to the "Users" option in the left side menu.

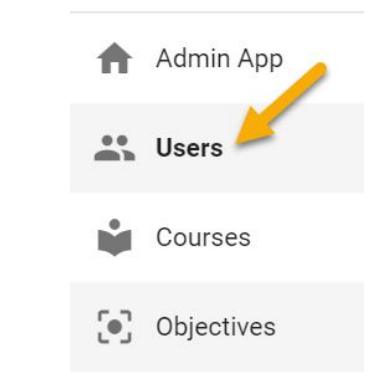

- Find the desired user and click on the User ID to open the User profile.
- Click on the trip dot menu at the top right
- Select "Change Password"
- This will allow you to change and confirm the user password.
- IMPORTANT
  - The user will NOT be notified of this password change.

| ← Users - B | enjamin Bucks |             |                    |               |             | : | ९ 🏼 🛛                 |     |
|-------------|---------------|-------------|--------------------|---------------|-------------|---|-----------------------|-----|
| DETAILS     |               | PERFORMANCE | DOMAIN PERMISSIONS | SUBSCRIPTIONS | OBSERVED EN | 6 | Change password       | USE |
|             |               |             |                    |               |             | ô | Reset lockout         |     |
|             |               |             |                    |               | SAVE        | ¢ | Edit feature settings |     |
|             |               |             |                    |               |             | _ |                       |     |
|             | 52            |             |                    |               |             |   |                       |     |
|             |               |             |                    |               |             |   |                       |     |

## Change password - Benjamin Bucks

| Password |        |    |
|----------|--------|----|
| Confirm  |        |    |
|          | CANCEL | OK |